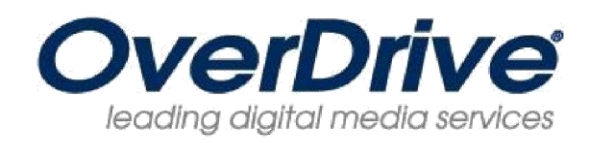

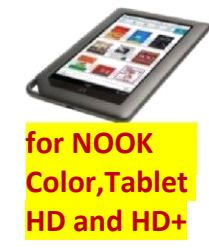

# Download eBooks from the Yolo County Library OverDrive Digital Media Collection onto your NOOK Color, Tablet, HD or HD+

What you will need: A NOOK Color, Tablet, HD or HD+, a library card, Wi-Fi access, and an Adobe ID. If you don't already have an Adobe ID, the OverDrive App will show you how to get one.

Step 1: Download the free OverDrive Media Console App from the NOOK Apps storefront. Before you can install the App you'll need to register your NOOK and set up a credit card on your account.

- From your home page, push the **n** button, then tap **Apps**.
- Tap the **SHOP NOW** link near the top of the screen.
- Type **OverDrive Media Console** into the search bar, then tap **Search**.
- Tap Free, then Confirm next to OverDrive Media Console.
- Go back to your **Apps** screen and tap on the OverDrive icon to get the App started. This is an Android version of OverDrive.

### Step 2: Sign on with your Adobe ID.

- When you launch the OverDrive Media Console App, you will be prompted to create a free Adobe ID if you don't already have one.
- Enter your free Adobe ID to authorize the app on your NOOK.

\*Note: you must use the exact same email and password for your Adobe ID that you used to register your Nook with Barnes and Noble.

### Step 3: Inside the OverDrive Media Console App find Yolo County Library.

- Tap Get Books.
- Tap Add a Library to search by zip code for Yolo County Public Library.
- Choose Yolo County Public Library.
- Tap the STAR next to Yolo County Library to add it to your list.

## Step 4: Browse and check out an eBook and/or MP3 audiobook.

- You can search by title, author or keyword. Or, to access only eBooks, click on the links in the left-hand navigation menu.
- Titles with an Add to Cart option are available; titles with a Request on Item are checked out. If the title is already checked out by another borrower you can join the wait list to be notified by email when it is available for you to check out.
- When you've found a title, click **Add to Cart**. Items will remain in your cart for 60 minutes only.
- Tap Proceed to Checkout.
- Enter your Library Card number.
- Choose the lending period from several options.
- Tap Confirm Checkout.
- You must tap **Confirm Checkout** to complete checkout.
- Tap **Download**. When the OverDrive Media Console App opens, the title will load onto your OverDrive bookshelf.

## Step 5: Reading library eBooks.

- Tap the eBook you want to read from the OverDrive Bookshelf to open it.
- All titles have a lending period and will automatically expire from your device when the leading period is over. There is never a risk of late fees. The OverDrive App will notify you of days remaining on borrowed titles.

Step 6: Return Books (You can return eBooks early).

- Open the OverDrive Media Console.
- Tap on the + sign to the right of the eBook you want to return.
- Tap Return/Delete.
- Tap **Return then Delete**, or **Delete only**. Expired titles are automatically returned.

For more information please see http://help.overdrive.com 1-2013

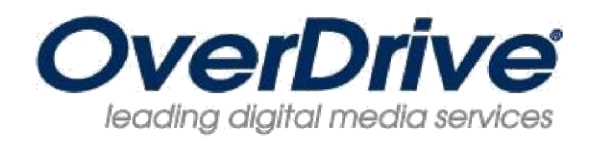

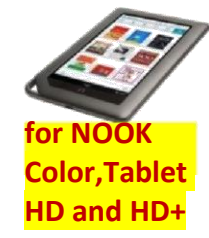

# Download eBooks from the Yolo County Library OverDrive Digital Media Collection onto your NOOK Color, Tablet, HD or HD+

What you will need: A NOOK Color, Tablet, HD or HD+, a library card, Wi-Fi access, and an Adobe ID. If you don't already have an Adobe ID, the OverDrive App will show you how to get one.

Step 1: Download the free OverDrive Media Console App from the NOOK Apps storefront. Before you can install the App you'll need to register your NOOK and set up a credit card on your account.

- From your home page, push the **n** button, then tap **Apps**.
- Tap the SHOP NOW link near the top of the screen.
- Type **OverDrive Media Console** into the search bar, then tap **Search**.
- Tap Free, then Confirm next to OverDrive Media Console.
- Go back to your **Apps** screen and tap on the OverDrive icon to get the App started. This is an Android version of OverDrive.

### Step 2: Sign on with your Adobe ID.

- When you launch the OverDrive Media Console App, you will be prompted to create a free Adobe ID if you don't already have one.
- Enter your free Adobe ID to authorize the app on your NOOK. \*Note: you must use the exact same email and password for your Adobe ID that you used to register your Nook with Barnes and Noble.

### Step 3: Inside the OverDrive Media Console App find Yolo County Library.

- Tap Get Books.
- Tap Add a Library to search by zip code for Yolo County Public Library.
- Choose Yolo County Public Library.
- Tap the STAR next to Yolo County Library to add it to your list.

# Step 4: Browse and check out an eBook and/or MP3 audiobook.

- You can search by title, author or keyword. Or, to access only eBooks, click on the links in the left-hand navigation menu.
- Titles with an Add to Cart option are available; titles with a Request on Item are checked out. If the title is already checked out by another borrower you can join the wait list to be notified by email when it is available for you to check out.
- When you've found a title, click **Add to Cart**. Items will remain in your cart for 60 minutes only.
- Tap Proceed to Checkout.
- Enter your Library Card number.
- Choose the lending period from several options.
- Tap Confirm Checkout.
- You must tap Confirm Checkout to complete checkout.
- Tap **Download**. When the OverDrive Media Console App opens, the title will load onto your OverDrive bookshelf.

## Step 5: Reading library eBooks.

- Tap the eBook you want to read from the OverDrive Bookshelf to open it.
- All titles have a lending period and will automatically expire from your device when the leading period is over. There is never a risk of late fees. The OverDrive App will notify you of days remaining on borrowed titles.

Step 6: Return Books (You can return eBooks early).

- Open the OverDrive Media Console.
- Tap on the + sign to the right of the eBook you want to return.
- Tap Return/Delete.
- Tap **Return then Delete**, or **Delete only**. Expired titles are automatically returned.

For more information please see http://help.overdrive.com 1-2013